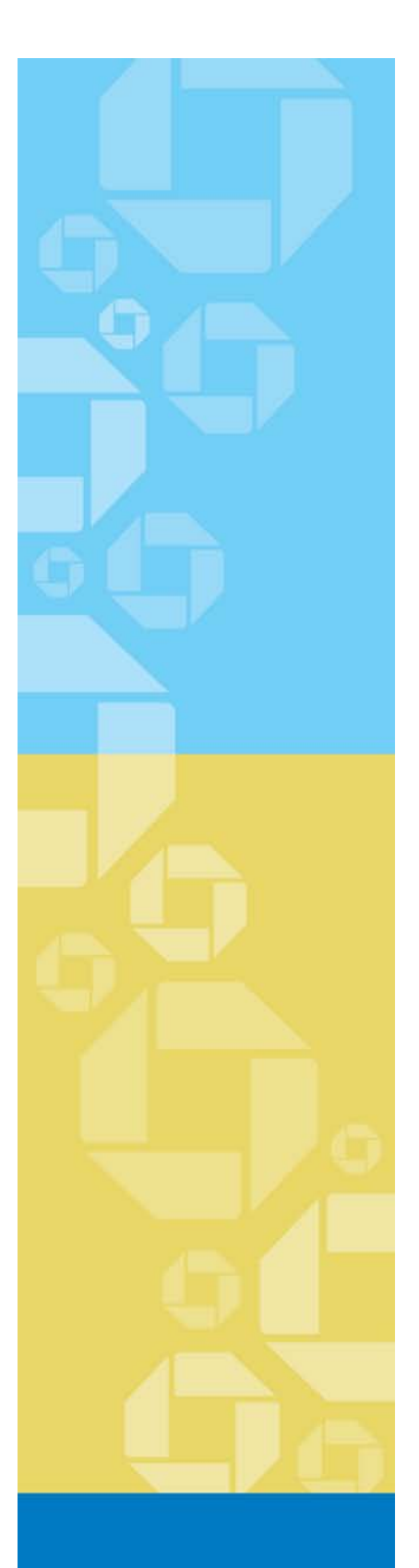

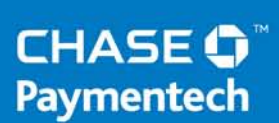

Merchant Reference Guide

# Paymentech Online Enhanced User Authentication

September 16, 2013 | Version 1.3

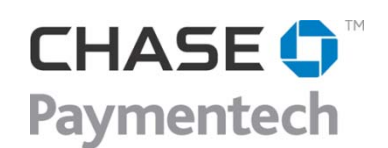

4 Northeas tern Blvd. Salem, NH 03079-1952 603.896.6000 www.chasepaymentech.com

# Paymentech Online Enhanced User Authentication

A Merchant Reference Guide

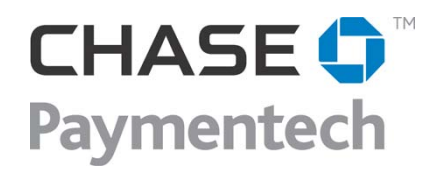

 $\ensuremath{\mathbb{C}}$  Chase Paymentech Solutions, LLC – 2013– All Rights Reserved

14221 Dallas Parkway Dallas, TX 75254 www.chasepaymentech.com

This document contains confidential and proprietary information of Chase Paymentech Solutions, LLC and Paymentech, LLC (collectively referred to as "Chase Paymentech"). No disclosure or duplication of any portion of these materials may be made without the express written consent of Chase Paymentech. These materials must be used solely for the operation of Chase Paymentech programs and for no other use.

#### **Revision History**

| Date    | Revision Summary                         | Page(s)    |
|---------|------------------------------------------|------------|
| 7.1.13  | Guide Created                            | All        |
| 8.20.13 | Corrected Merchant Services Phone Number | 9 & 12     |
| 8.27.13 | Number of Security Questions Revised     | 3 & 7      |
| 9.12.13 | Updated for additional properties        | throughout |

A Note about The images included in this manual are illustrative, designed to represent your approximate *Paymentech Online Enhanced User Authentication* experience. The actual screens you view may appear slightly different. In addition, screens may change over time as product detail is added.

# **Table of Contents**

| Revision History                        | i  |
|-----------------------------------------|----|
| Table of Contents                       | ii |
| Introduction                            | 1  |
| First Time login                        | 1  |
| Enrollment                              | 4  |
| Security Image                          | 5  |
| Security Phrase                         | 6  |
| Computer Recognition                    | 6  |
| Complete Enrollment Process             | 7  |
| Accessing from a Recognized Computer    | 8  |
| Changing Enrollment Information         | 9  |
| Accessing from an Unrecognized Computer | 10 |
| Login Help                              | 12 |
|                                         |    |

#### Introduction

Adaptive Authentication is an application that enhances traditional user name and password security methods by adding layers of protection to Chase Paymentech's vigilant security processes. The purpose of this document is to assist users in navigating the Adaptive Authentication account setup and ongoing administration processes.

#### **First Time login**

The first time you log in to the Secure Login page you will see a user name field only.

| 1.<br>2.                                                                                                    | Enter your assigned<br><b>user name</b><br>Click <b>Login</b> | CHASE O Paymentech"                                                                                                    |  |  |
|----------------------------------------------------------------------------------------------------|---------------------------------------------------------------|----------------------------------------------------------------------------------------------------|--|--|
|                                                                                                    |                                                               | Enhanced Security Your Login Process is Changing starting August 21st To further protect your online account, we are enhancing the user authentication to Chase Paymentech applications. The next time your password expires, you will be required to replace your existing three security questions and select three new security questions and answers. This is a one- time event. |  |  |
| If the user name is                                                                                                    |                                                               |                                                                                                    |  |  |
| valid, you will be<br>brought to a new<br>window where you find<br>the Password field.<br>Please be aware that after 15 minutes of inactivity, you will be required to login again.<br>Note: All passwords expire every 90 days and accounts that are inactive for an extended period may be deleted.<br>Note: All passwords expire every 90 days and accounts that are inactive for an extended period may be deleted.<br>Note: All passwords expire every 90 days and accounts that are inactive for an extended period may be deleted.<br>Note: All passwords expire every 90 days and accounts that are inactive for an extended period may be deleted. |                                                               |                                                                                                    |  |  |
| 3.                                                                                                    | Enter the password in <b>Password</b> field                   | Secure Login<br>Enter your password.<br>to the                                                                                                    |  |  |
| 4.                                                                                                    | Click <b>Submit</b>                                           | Password         Submit       Secure Site         Submit       Secure Site         Forgot your password?         Need assistance logging in?         Please be aware that after 15 minutes of inactivity, you will be required to login again.         Note: All passwords expire every 90 days and accounts that are inactive for an extended period may be deleted.                |  |  |

### First Time login, Continued

You will then be informed that your password has expired. You will need to re-enter the expired password and create a new one.

Between 8 & Password Expired

Your existing password has expired

- Between 8 & 40 characters in length
- Contain at least 1 upper case letter
- Contain at least 1 lower case letter
- Contain at least 1 number
- Cannot have been previously used

Click on the Save button and you will be brought back to the first screen and informed that your password has been changed correctly. You will then be required to enter your user name in again.

| Please create a new secure password to access your account. |  |
|-------------------------------------------------------------|--|
|-------------------------------------------------------------|--|

User Name jjarvis\_test1
Expired Password
New Password
Verify New Password
Save Cancel

| 0              | Helpful Tips                                                                                                    |
|----------------|----------------------------------------------------------------------------------------------------|
| For y<br>requi | our security, new passwords must meet the following<br>rements:                                                                                                    |
| :              | must be between 8 and 40 characters in length<br>must contain at least one upper case character, one<br>lower case character and one number<br>cannot be a previously used password |
| For e<br>comn  | nhanced security, do not use proper names, words<br>nonly found in the dictionary or repeating sequences                                                                            |

of numbers.

#### Secure Login

Enter your user name. You will enter your password on the next page.

#### Enhanced Security

#### Your Login Process is Changing starting August 21st

To further protect your online account, we are enhancing the user authentication to Chase Paymentech applications. The next time your password expires, you will be required to replace your existing three security questions and select three new security questions and answers. This is a one-time event.

You have successfully updated your account. Please log in with your user name and new password.

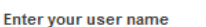

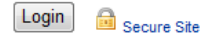

Forgot your password? Where do I enter my password? Need assistance logging in?

Please be aware that after 15 minutes of inactivity, you will be required to login again.

Note: All passwords expire every 90 days and accounts that are inactive for an extended period may be deleted.

# First Time login, Continued

Next enter your new password.

| Then click the Submit button. | Secure Login<br>Enter your password.                                                                           |
|-------------------------------|----------------------------------------------------------------------------------------------------|
|                               | Password                                                                                                    |
|                               | Submit Secure Site                                                                                             |
|                               | Forgot your password?<br>Need assistance logging in?                                                           |
|                               | Please be aware that after 15 minutes of inactivity, you will be required to login again.                      |
|                               | Note: All passwords expire every 90 days and accounts that are inactive for an extended period may be deleted. |
|                               |                                                                                                    |

### Enrollment

Now that you have logged in for the first time, you will need to Enroll your login.

The Authentication Set Up page will be displayed. This is where you will enroll in Adaptive Authentication.

You will be asked to define security attributes that will display when you login.

| Authentication Set Up                                                                                                    |                                                                                                    |                                                                                                    |  |  |
|----------------------------------------------------------------------------------------------------|----------------------------------------------------------------------------------------------------|----------------------------------------------------------------------------------------------------|--|--|
| You will be enrolling in the Chase Paymentech secure syste                                                                                                    | m. Please complete the prompts below to personalize your ac                                                                                                    | count. This information will be used to identify you when logging in.                                                                                                    |  |  |
| User Account Information User Name: jjarvis_test1 First Name: Last Name: Email Address: Phone:                                                                                                    |                                                                                                    |                                                                                                    |  |  |
| Select a challenge question from each dropdown menu and provi<br>You will be asked to answer these questions when you login from<br>Select a question<br>Select a question<br>Select a question<br>Select a question in the text box provided.<br>Select a question<br>Make sure that each answer is unique and remem |                                                                                                    |                                                                                                    |  |  |
| Select a question                                                                                                    | the answers to the ques                                                                                                    | stions.                                                                                                    |  |  |
| Change Image<br>Personal Image and enter a security phrase. Yo<br>Select a person<br>Change Image<br>Change Image<br>Security Phrase                                                                                                    | u will be asked to confirm your                                                                                                    | Challenge Questions  Select questions you can easily remember but<br>others would find difficult.  Your answers can be between 4 and 50<br>characters.  You can use letters, numbers, spaces, periods<br>and commas.  Personal Image and Security Phrase  Choose an image that's easy for you to<br>remember.  Your security phrase can be between 3 and 30<br>characters.  Your personal image and security phrase may<br>be completely unrelated. |  |  |
| Remember this computer (Choose this option only whe                                                                                                    | <ul> <li>If you log in and do not see your personal<br/>image, do not enter your password. Contact<br/>your Account Executive or customer service at</li> </ul> |                                                                                                    |  |  |
| Submit Det                                                                                                    | termine if this computer<br>ould be recognized or not.                                                                                                    | 603-896-8333.                                                                                                    |  |  |

The personal image you select appears during the login process and provides assurance that you are interacting with the Chase Paymentech Web site that you intended.

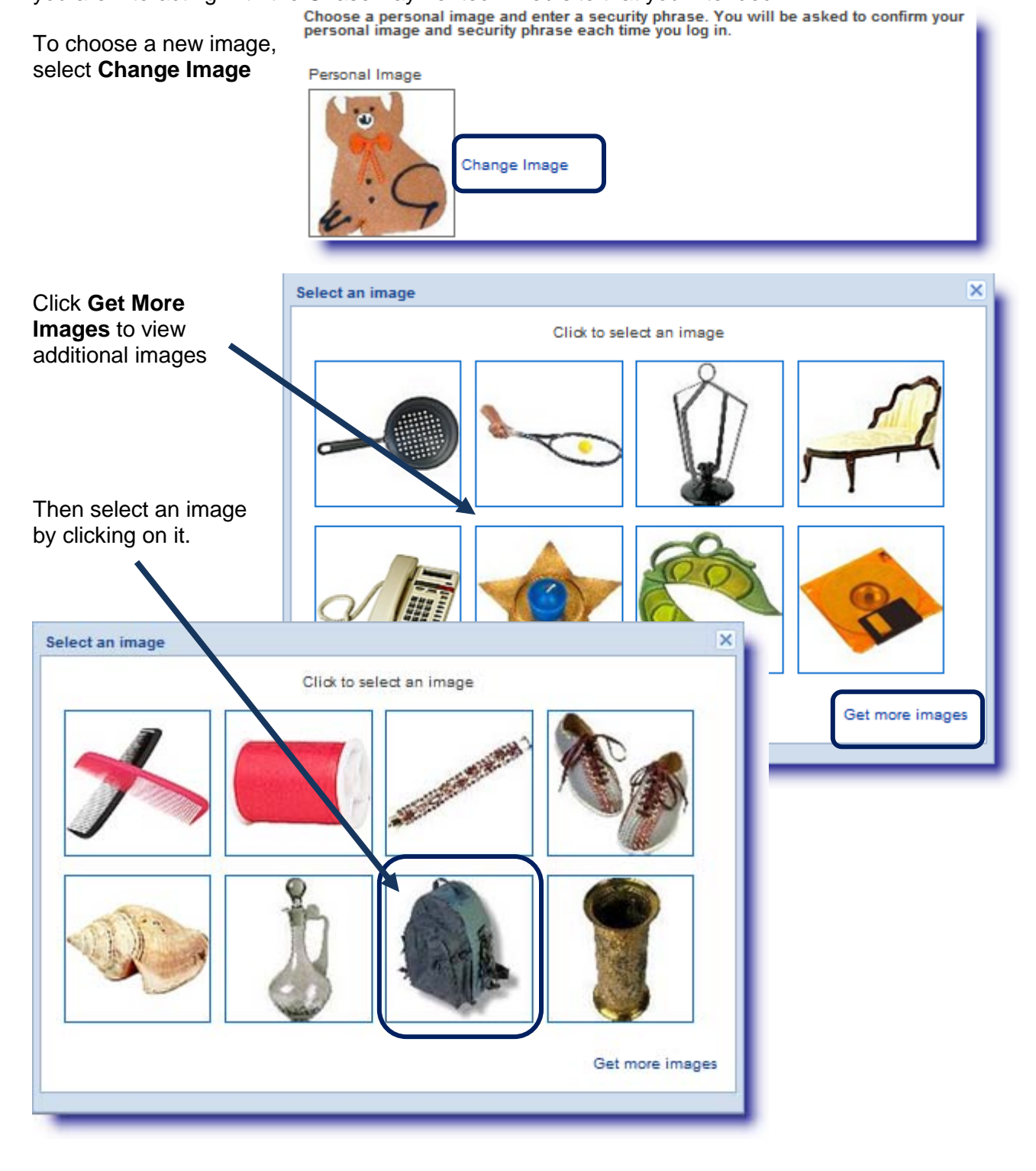

© 2013 Chase Paymentech Solutions, LLC - All Rights Reserved Paymentech Online Enhanced User Authentication

#### **Security Phrase**

This phrase will appear under the image that you've selected. The phrase you enter should be something that you will recall but it does NOT need to be related to the image you selected.

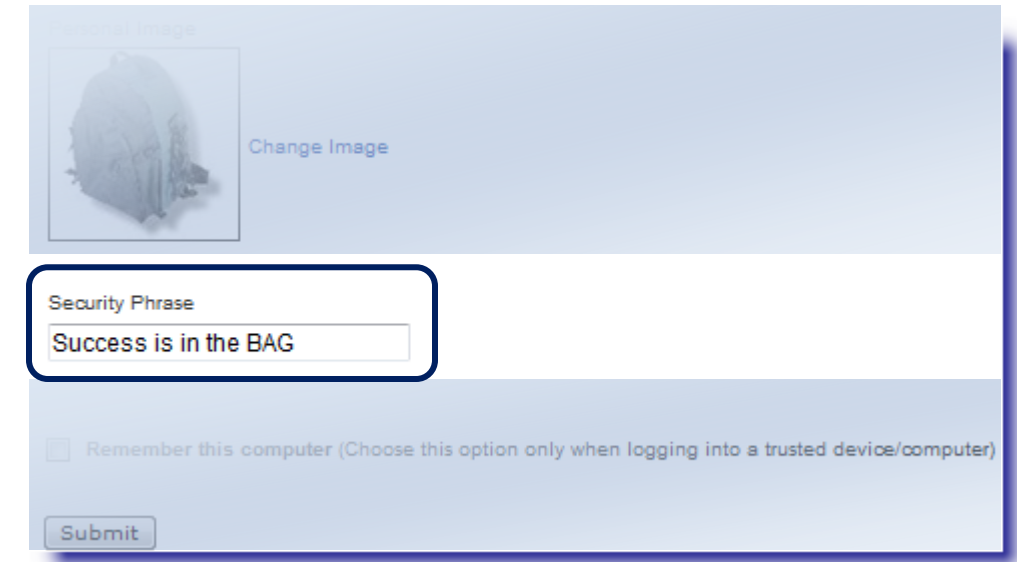

#### **Computer Recognition**

Select the applicable radio button to designate if the computer you are using should be recognized by the Adaptive Authentication or not.

If you select the box, a device token will be generated and stored for future identification. If you do not, there will be no token generated and the next time you log in from that

| Change Image<br>Security Phrase                      |                                             |
|------------------------------------------------------|---------------------------------------------|
| Success is in the BAG                                |                                             |
| Remember this computer (Choose this option only with | hen logging into a trusted device/computer) |
| Submit                                               |                                             |

computer, you will be asked to answer the security questions you chose.

When you have entered all the security information required, click **Submit** to complete the enrollment process.

| You will now be logged in to the application. | Change Image                                                                                 |
|-----------------------------------------------|----------------------------------------------------------------------------------------------|
|                                               | Security Phrase                                                                              |
|                                               | Success is in the BAG                                                                        |
|                                               | Remember this computer (Choose this option only when logging into a trusted device/computer) |
| (                                             | Submit                                                                                       |

When logging into an application after you have already enrolled, you will follow the steps outlined below.

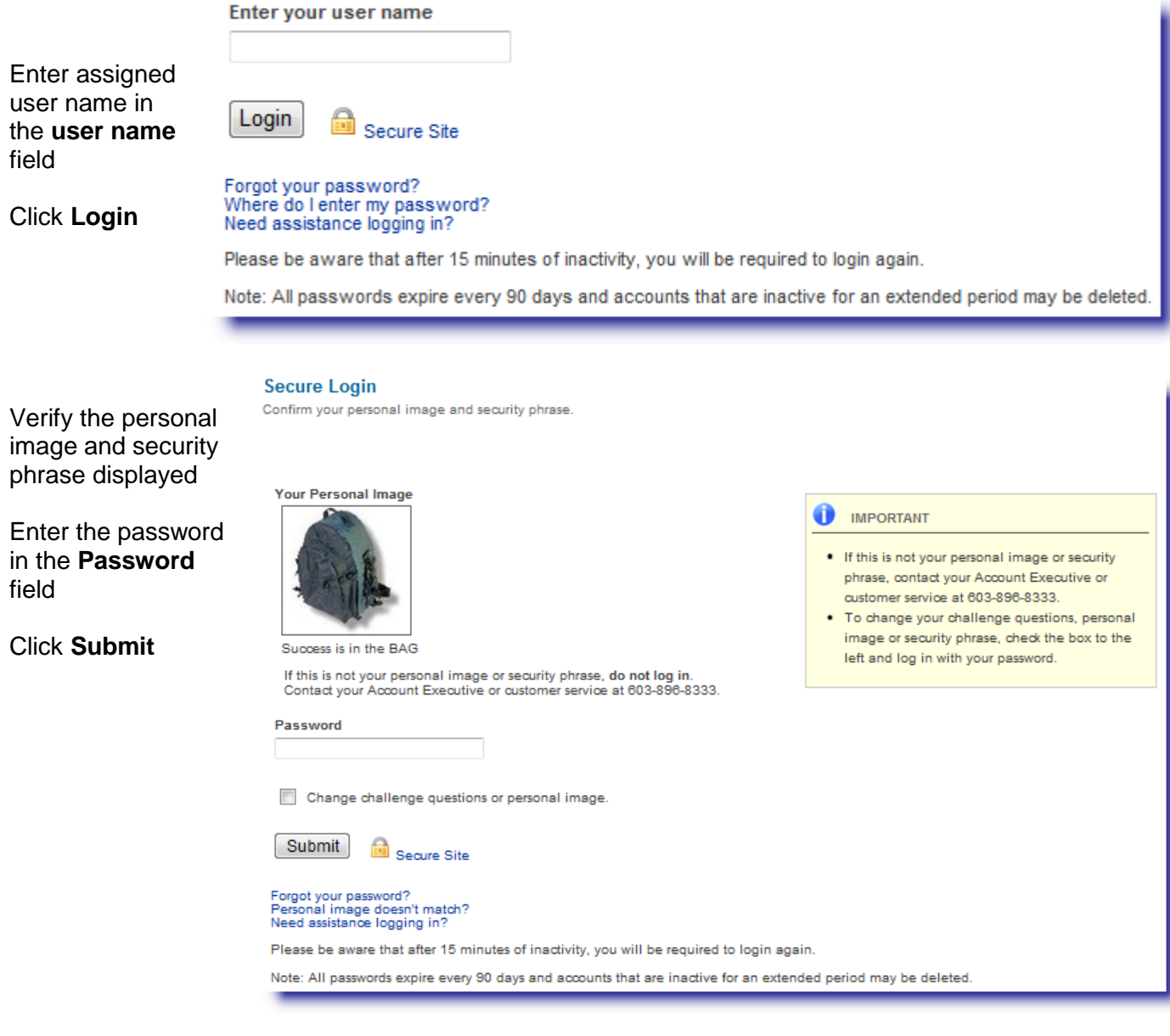

*IMPORTANT:* If the security image or phrase is incorrect, please <u>do not continue</u> the login process and contact your Account Executive or the Help Desk at 866-428-4962.

You can change your challenge question, personal image or phrase at any time from the Secure Login page.

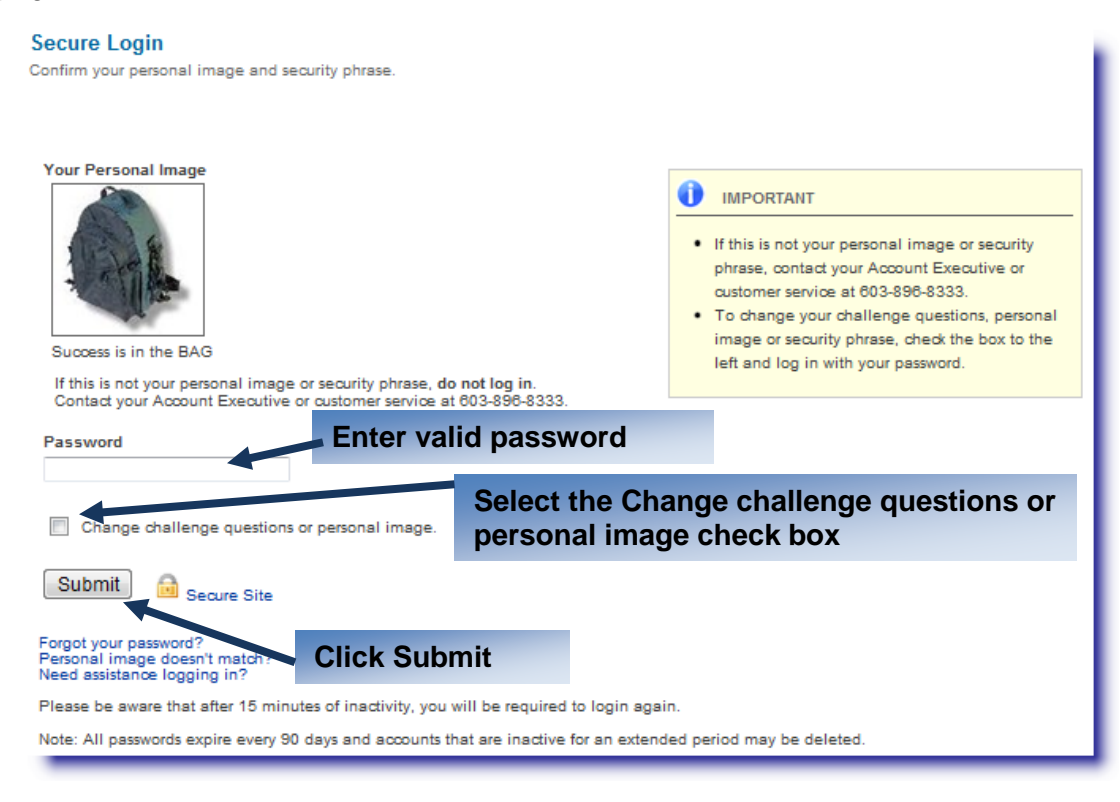

You will then be brought to the Set Up page where you can edit all security settings you established during the enrollment process.

#### Accessing from an Unrecognized Computer

When you log in from an unrecognized computer or device (and are enrolled) you will be required to authenticate by either your registered email address or via text message to a registered cell phone number. Follow the steps below:

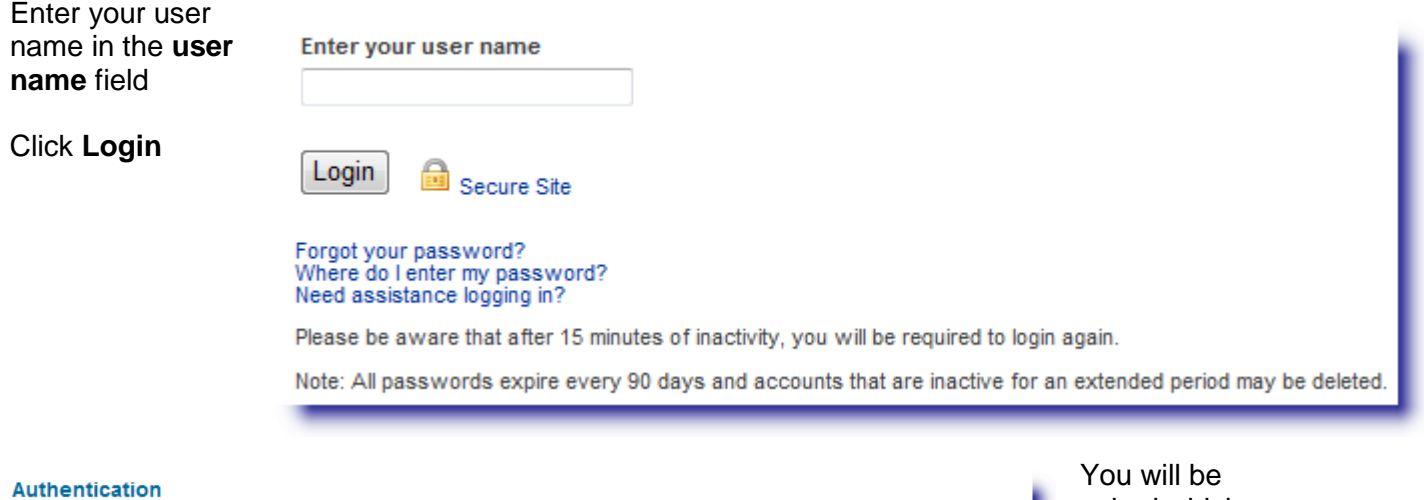

We need to send you an Identification Code We need to confirm your identity to ensure your accounts are secure. We do this by sending a temporary Identification Code to one of the telephone numbers or email addresses you provided us in the past.

Choose how you'd like to receive this Identification Code and click 'Submit.' On the next page you'll enter the Identification Code you receive.

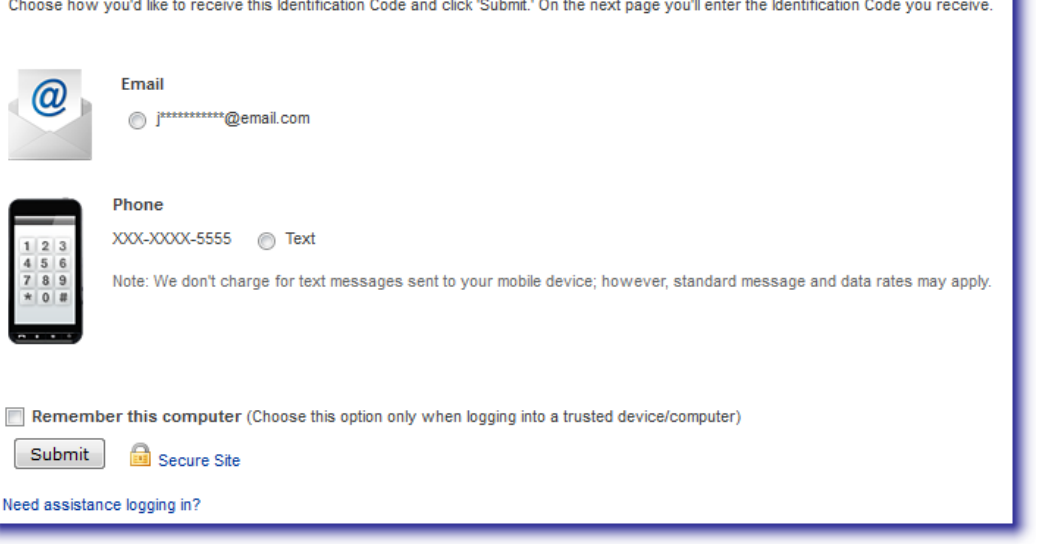

asked which method you would like to use to receive an identification code that authenticates you as the owner of the account. This information is taken from the email or text number that we have in our system and thus insures your security.

#### Accessing from an Unrecognized Computer, Continued

Once you have received your message you may enter the single-use code in the available screen.

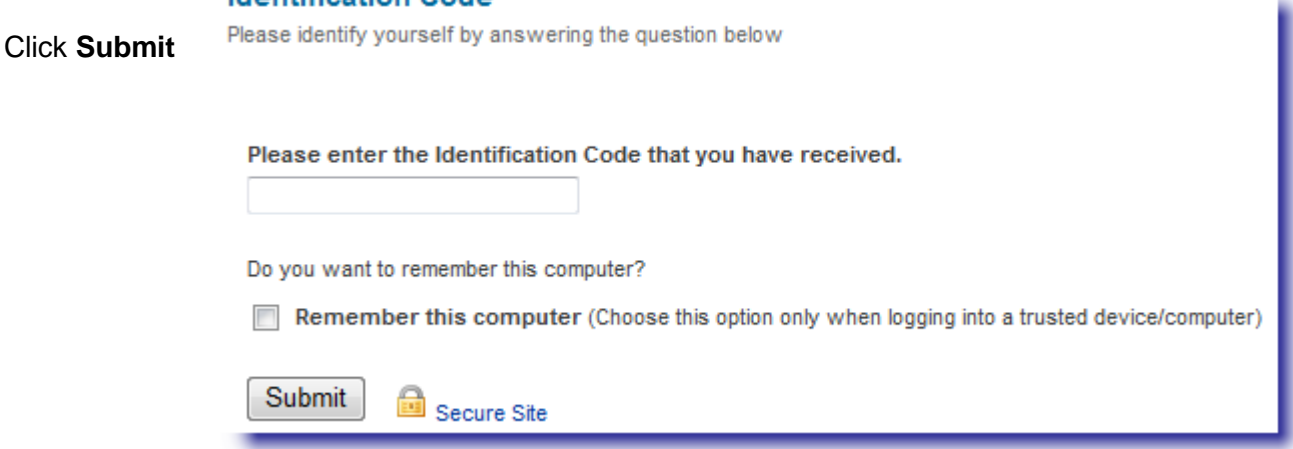

If the information provided on the Authentication page is valid, the Secure Login page containing the password field will be displayed.

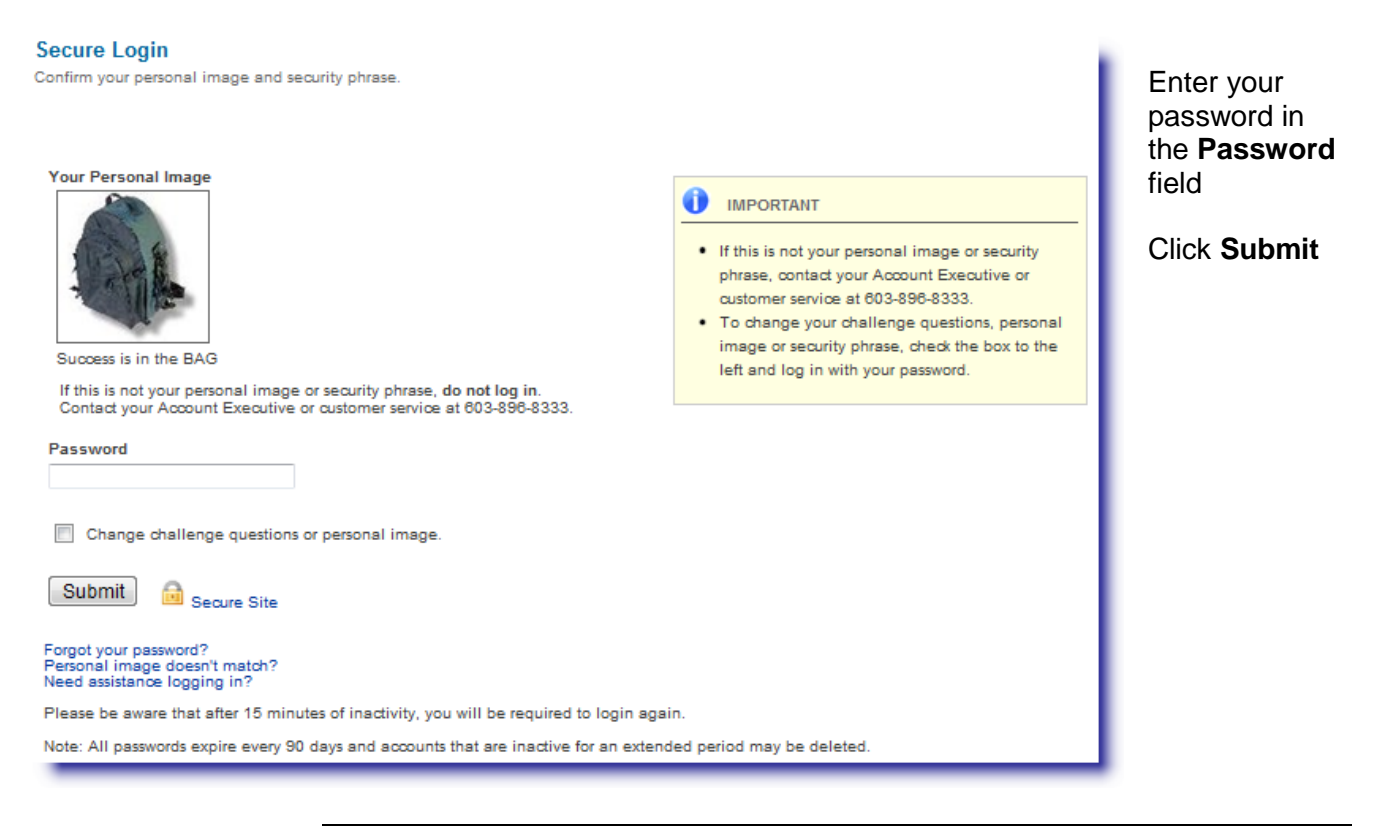

#### Login Help

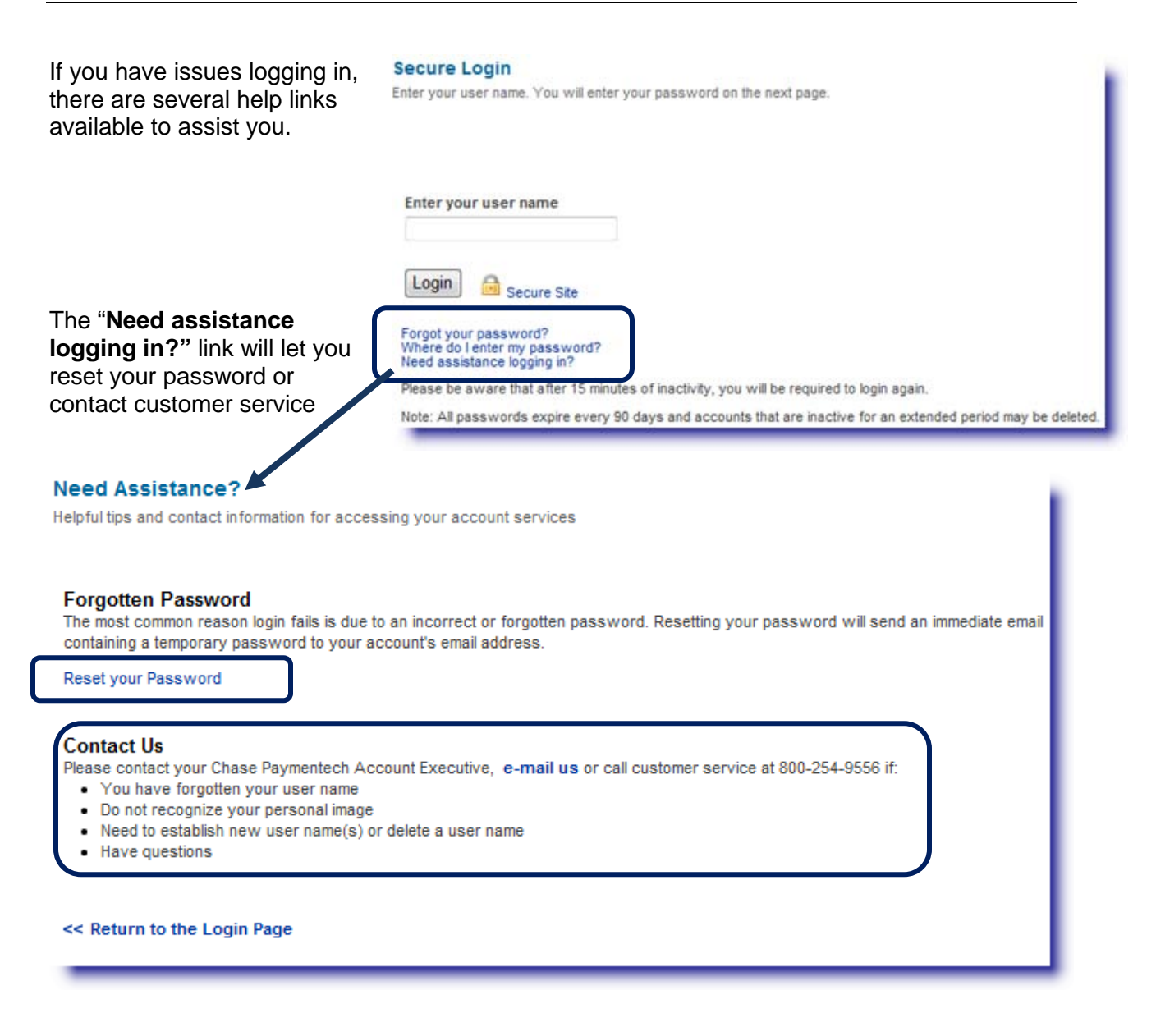

# Login Help, Continued

| If you click the " <b>Reset</b><br>your password" link<br>you will be brought to<br>the a page where you<br>can authenticate your<br>identity                                                           | Reset your Password<br>Reset a forgotten or compromised password<br>Enter your user name and account email address. A new temporary password will be sent to you. |                                                                                                    |                                        |  |  |
|----------------------------------------------------------------------------------------------------|----------------------------------------------------------------------------------------------------|----------------------------------------------------------------------------------------------------|----------------------------------------|--|--|
| Enter your username<br>and the email address<br>that is on file with<br>Chase Paymentech                                                                                                    | User Name<br>Email Address                                                                                                    |                                                                                                    |                                        |  |  |
| Click Submit << Return to the Login Page Chase Paymentech does not distribute your email address to any third party without your direct consent. Please review the Privacy Policy for more information. |                                                                                                    | dress to any third party without<br>of or more information.                                                                 | matching er<br>password,<br>password ( |  |  |
| Your password has been reset.<br>temporary password.<br>Enter your user name                                                                                                    | You will receive an email shortly with your new                                                                                                    | You will be brought bac<br>to the page asking for<br>your user name and<br>letting you know that an<br>email has been sent. | ik<br>1                                |  |  |

You will receive an email similar to the one shown with a new, system generated, single-use password.

| From:                            | O donotreply                                                                                                    |  |  |
|----------------------------------|----------------------------------------------------------------------------------------------------|--|--|
| 10:<br>Cc:                       | •                                                                                                    |  |  |
| Subject:                         | Chase Paymentech Password Reset                                                                                                    |  |  |
| Dear                             | ,                                                                                                    |  |  |
| Per your<br>Paymente<br>you will | request, your password has been changed. Please use the single use password below to log onto Chase<br>ch. As an additional security measure, after you log in using your current user name and this password,<br>be prompted to create a new password. |  |  |
| Single U                         | Single Use Password: f36B4626                                                                                                    |  |  |
| If you h<br><u>Mercha</u>        | If you have any questions regarding this information, please contact us by email at<br>Merchant Services@ChasePaymentech.com                                                                                                    |  |  |
| Sincerel                         | у,                                                                                                    |  |  |
| Chase Pa                         | ymentech                                                                                                    |  |  |

# Login Help, Continued

- 1. Login using the Secure Login system generated Confirm your personal image and security phrase. password
- 2. Click S

| 2. Click <b>Submit</b>                                |                                                                                      |                                                                                            |                                                                                                    |
|-------------------------------------------------------|--------------------------------------------------------------------------------------|--------------------------------------------------------------------------------------------|----------------------------------------------------------------------------------------------------|
|                                                       | Your Personal Image                                                                  |                                                                                            | •                                                                                                    |
|                                                       | Success is in the BAG                                                                | image or security phrase, do not log in.                                                   | <ul> <li>IMPORTANT</li> <li>If this is not your perphrase, contact your customer service at a</li> <li>To change your chall image or security phraleft and log in with your customer service at a security phraleft and log in with your customer security phraleft and log in with your customer security phralef</li></ul> |
|                                                       | Contact your Account Exec                                                            | cutive or customer service at 800-254-95                                                   | 56.                                                                                                    |
|                                                       | Password                                                                             |                                                                                            |                                                                                                    |
|                                                       |                                                                                      |                                                                                            |                                                                                                    |
|                                                       | Change challenge ques                                                                | tions or personal image.                                                                   |                                                                                                    |
|                                                       | Submit Gecure S                                                                      | Site                                                                                       |                                                                                                    |
|                                                       | Forgot your password?<br>Personal image doesn't match<br>Need assistance logging in? | 1?                                                                                         |                                                                                                    |
|                                                       | Please be aware that after 1                                                         | 5 minutes of inactivity, you will be require                                               | ed to login again.                                                                                                    |
|                                                       | Note: All passwords expire e                                                         | every 90 days and accounts that are inac                                                   | tive for an extended period may be deleted.                                                                                                    |
| Authentication<br>Please identify yourself by answeri | ng the question below                                                                | You will then be brou<br>Authentication Page<br>asked to answer one<br>Questions from your | ught to the<br>where you will be<br>of the Challenge<br>original authentication                                                                                                    |
| What is the middle name of                            | of your maternal grandmothe                                                          | er? (from your first login)                                                                | ).                                                                                                    |
|                                                       |                                                                                      | Password Expired                                                                           |                                                                                                    |
| Submit 🔒 Secure                                       | e Site                                                                               | Your existing password has expired                                                         | 1                                                                                                    |
| Need assistance logging ir                            | 1?                                                                                   | Please create a new secure passw                                                           | vord to access your account.                                                                                                    |
| Once you have successf                                | ully answered this                                                                   | User Name                                                                                  | jjarvis_test1                                                                                                    |
| question, you will have to<br>single-use password     | o change the                                                                         | Expired Password                                                                           |                                                                                                    |
|                                                       |                                                                                      | New Password                                                                               |                                                                                                    |
|                                                       |                                                                                      | Verify New Password                                                                        |                                                                                                    |
|                                                       |                                                                                      | Sav                                                                                        | Ve Cancel                                                                                                    |
|                                                       |                                                                                      |                                                                                            |                                                                                                    |

#### Login Help, Continued

If your Personal Image is different from the one you had selected:

#### Secure Login

Confirm your personal image and security phrase. Your Personal Image clear If this is not your personal image or security phrase, do not log in. Contact your Account Executive or customer service at 800-254-9556. Password Click the "Personal image doesn't match?" link and contact us immediately. Change challenge questions or personal image. Submit Secure Ste Personal image doesn't match? **Need Assistance?** Helpful tips and contact information for accessing your account services Forgotten Password The most common reason login fails is due to an incorrect or forgotten password. Resetting your password will send an immediate email containing a temporary password to your ccount's email address. Reset your Password Please contact your Chase Paymentech Account Executive, e-mail us or call customer service at 866-428-4962 if: · You have forgotten your user name · Do not recognize your personal image · Need to establish new user name(s) or delete a user name Have questions

#### << Return to the Login Page

Contact Us